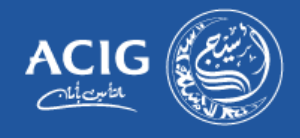

هذا دليل المستخدم لتقديم المطالبات للطرف الثالث عبر الموقع الإلكتروني لجميع العملاء لاستخدامه بشكل صحيح وفعال.

- قم بزيارة الرابط https://motorclaimsonline.acig.com.sa/tpl\_claim/account/sign\_in
  - اتبع الخطوات بالتسلسل التالي:
  - ١- اذا لم يكن لديك حساب الرجاء الضغط على انشاء حساب

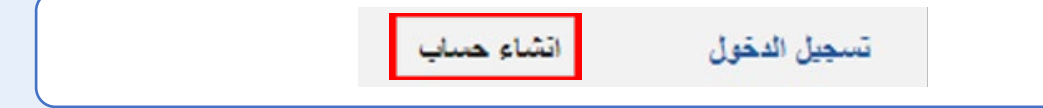

٢- ادخل البيانات المطلوبة ثم "تقديم"

| r i | الشاع حتياب                                                      |                   |
|-----|------------------------------------------------------------------|-------------------|
|     |                                                                  | رقم الهويه        |
|     |                                                                  | الأسم كامل        |
| [   |                                                                  | رقم جوال          |
| [   |                                                                  | البريد الإلكتروني |
| [   |                                                                  | كلمة المرور       |
|     | لمرور يجب أن تحوّى على 8 حانات من ضمن الحانات رمز واحد على الأقل | كلية              |
| [   |                                                                  | تأكيد كلمة المرور |
|     | ادا است بردامج روبوت<br>reCAPTCHA<br>تصرمیه - تیرد               | ]                 |
|     |                                                                  |                   |

المجموعة المتحدة للتأمين التعاوني Allied Cooperative Insurance Group

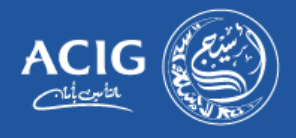

٣- سوف تصل لك رسالة برقم الطلب عبر رقم الجوال المسجل في ابشر للتحقق.

|  |                                        | رقم الطلب |  |
|--|----------------------------------------|-----------|--|
|  | الوقت المتبقى لصلاحية رمز التحقق 09:43 |           |  |
|  | نقليم                                  |           |  |

٤- استكمال عملية التوثيق لرقم الجوال

| ( _ |                       |            |              |
|-----|-----------------------|------------|--------------|
|     | استكمال عملية التوثيق | انشاء حساب | تسجيل الدخول |
|     |                       |            |              |

٥- توجه إلى صفحة تسجيل الدخول

| متابعة حالة مطالبه التامين الشامل | إعادة تعيين كلمه الس | استكمال عملية التوثيق | انشاء هساب | تسجيل الدخول |
|-----------------------------------|----------------------|-----------------------|------------|--------------|
|                                   | ل الدخول             | تسجي                  |            |              |
|                                   |                      | رقم الهوية            |            |              |
|                                   |                      | كلمة المرور           |            |              |
|                                   | يل                   | سجيل الدخ             |            |              |
|                                   |                      |                       |            |              |

٦- لتقديم مطالبة طرف ثالث، اضغط على "تقديم مطالبة طرف ثالث" الموجودة في أعلى صفحة الموقع.

|        |             |               | اصه تسجيل القروج | تغير كلمة المرور الغ | تقيم مطفية طرف ثفت | مطافياتكم السابقة | Culera   |
|--------|-------------|---------------|------------------|----------------------|--------------------|-------------------|----------|
| المالة | اسم فمستقيد | هرية المستقيد | نوع فشرر         | رقم المائة           | رقم فنطفية         | رقم ثقتب          | زيخ تطلب |

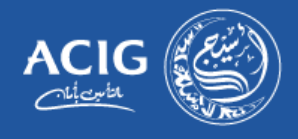

- ٧- (فضلا ضرورة تعبئة الخانات بشكل تسلسلي من الأعلى للأسفل)
  - ۸- حدد نوع الضرر

| توع الضرر *           | اختر نوع الضرر  | ~ |
|-----------------------|-----------------|---|
|                       | اختر نوع المنزر |   |
| عاينة الحادث يواسطة * | حوادث مرور      |   |
|                       | الوفاد          |   |
|                       | اصبابات         |   |
| رقم الحاله *          | معطكات خاصبة    |   |
|                       | الملكية العامة  |   |

٩- حدد معاينة الحادث "من قبل نجم او المرور"

| معاينة الحادث بواسطة * | اختر معاينة الحادث بواسطة | ~ |
|------------------------|---------------------------|---|
|                        | اختر معاينة الحادث بواسطة |   |
| رقم الحالة *           | لجم                       |   |
|                        | المرور                    |   |

١٠- فضلا اختيار جهة التقدير المعتمدة للتسعيرات في منطقتك

|  | التقدير بواسطة الجهات المعتمدة 🔿 التقدير بواسطة تقدير 🔿 |  |
|--|---------------------------------------------------------|--|
|--|---------------------------------------------------------|--|

١١- فضلا اختيار صفة مقدم المطالبة ويتم اختيار وكيل أو ممثل نظامي في حال مالك المركبة مختلف عن مقدم

المطابة

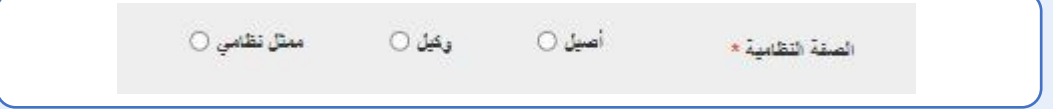

١٢- اضافة مدينة العنوان الوطني

|  | العنوان الوطني * |  |
|--|------------------|--|
|  |                  |  |

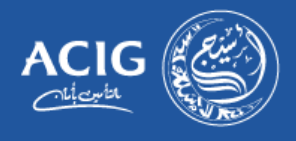

١٣- فضلا كتابة رقم الحادث المزودة من قبل مباشر الحادث

| رقم العالة * |
|--------------|
|--------------|

١٤- فضلا اضافة لوحة مركبة الطرف المتضرر من عميل اسيج ( لوحة مقدم المطالبة )

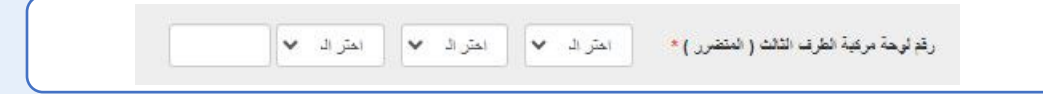

10- فضلا اضافة رقم التقدير في حال التقدير من مركز تقدير المعتمد ويبدا بـ DA

| رقم تقدير * |
|-------------|
|-------------|

١٦- يتم اضافة رقم هوية المؤمن لدى اسيج تلقائيا في حين تم ادخال البيانات اعلاه بشكل صحيح

| ~ | احتر هوية السائق المؤمن له | رقم هوية السانق المزمن له في أسيج * |
|---|----------------------------|-------------------------------------|
|   |                            |                                     |

١٧- يمكنكم اختيار الطلب ادناة في حال رغبتكم في اصلاح المركبة من قبلنا أو تجاوز الطلب واكمال للصفحة التالية

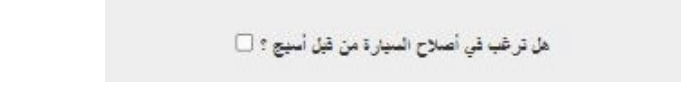

١٨- عند اكمال البيانات الرجاء الضغط على "التالي"

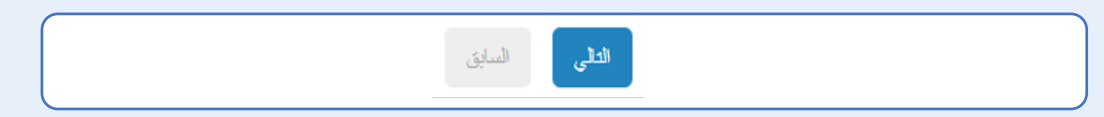

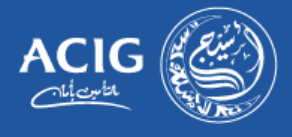

١٩- في الخطوة التالية، بعض البيانات سوف تظهر تلقائياً من النظام. مثل: (الرقم التسلسلي – اسم المالك -رقم الهوية / الإقامة للسائق – اسم السائق)

٢٠- يرجى تعبئة (رقم الهوية للمالك – الرقم التسلسلي للمركبة) ثم الضغط على تحقق

| رقد الهرية لندهم برغية الطرف الثالث *                          |            |
|----------------------------------------------------------------|------------|
|                                                                |            |
| ل ، بجب الضغط علي زر التعلق قبل استثمال تعبَّة البيانات أدناه. | عزيزي العم |

٢١- بعد الضغط على تحقق سوف تظهر هذه الرسالة

| تم التحقق من الرقم التسلسلي ينجاح. |
|------------------------------------|
|                                    |

٢٢- بعد التحقق من الرقم التسلسلي، يجب عليك تعبئة البيانات المتبقية الخاصة بكم

|     | رقم جوال مالك مركبة الطرف الثالث *          |
|-----|---------------------------------------------|
| ♥ 0 | تسبة تعمل الطرف الثالث *                    |
|     | رقم الهورية / الإقامة للسائق الطرف الثالث * |
|     | سم السائق القرف الثالث *                    |

٢٣- يجب عليك تعبئة البيانات المتبقية والتحقق من اضافة بيانات الايبان للمالك أو الوكيل وكتابة اسم الحساب باللغة الانجليزية حسب السجلات البنكية ثم الموافقة على الشروط والأحكام

|   |    |  |                   |                   |  | (حسب سجلات البنة) اسم المستقيد مالك المركبة باللغة الانجليزية * |
|---|----|--|-------------------|-------------------|--|-----------------------------------------------------------------|
| ? | SA |  |                   |                   |  | رقم الحساب البنكي (الأبيان) *                                   |
|   | SA |  |                   |                   |  | اعادة ادخال رقم الحساب البنكي (الأبيان) *                       |
|   |    |  |                   |                   |  | * 2:4                                                           |
|   |    |  | على إجراء التحويل | لقد قرأت ووافقت . |  |                                                                 |
|   |    |  |                   |                   |  |                                                                 |

المجم<mark>وعة المتحدة للتأمين التعاوني</mark> Allied Cooperative Insurance Group

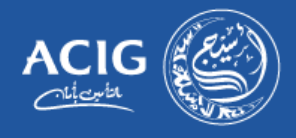

## ٢٤- ارفق الصور المطلوبة والموافقة بعد قراءة الاحكام والشروط ثم "تقديم"

| 3. ستدات                                                       | سدية 2                                                                        | نرب الله   | 1_ كەنىلەتلەت |  |
|----------------------------------------------------------------|-------------------------------------------------------------------------------|------------|---------------|--|
| ېل تقرير المانت و انگروکې •                                    | No file chosen Choose File                                                    |            |               |  |
| ورة من تليك ملكية تعركية •                                     | No file chosen Choose File                                                    |            |               |  |
| سررة من هرية ملك المرغية (الطرف الثالث *                       | No file chosen Choose File                                                    |            |               |  |
| ذي صوره من رقم المسلب البلكي (الاييان) لمالك الدركية •         | No file chosen Choose File                                                    |            |               |  |
| ور لاهرار البرغية •                                            | No file chosen Choose File                                                    |            |               |  |
| ور تاهرار المرغبة 2 *                                          | No file chosen Choose File                                                    |            |               |  |
| ور تحریز شرعیة 3 •                                             | No file chosen Choose File                                                    |            |               |  |
| ون لاهرار الدركية 4 *                                          | No file chosen Choose File                                                    |            |               |  |
| ور تصرار شرغیة 5 *                                             | No file chosen Choose File                                                    |            |               |  |
| ىل ئارت تقديرت الورش وتقدير فقع الغِزَر / تقدير عنوع المعارض • | No file chosen Choose File                                                    |            |               |  |
|                                                                | مىيەة ئىلىت ئىملارب إرداما (f, png, pdf<br>مىلىت بىد المىي 5 مېلايت تان مىلىد | jpg, jpeg, |               |  |
| للد قرآت ورافقت على إجراء التماق                               |                                                                               |            |               |  |
| الد الرك راران هن جمع الدرط رالأمكاء                           |                                                                               |            |               |  |
|                                                                |                                                                               |            |               |  |

٢٥- عند الانتهاء من التقديم بنجاح، سوف تظهر هذه الرسالة مزودة برقم المطالبة

| CL/ | تم تسجيل مطالبتكم ينجاح . رقم مطالبتكم هي |  |
|-----|-------------------------------------------|--|
|     |                                           |  |